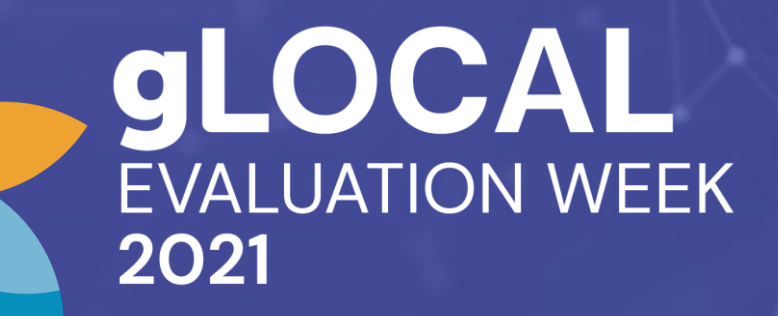

# **Organizer Website Guide**

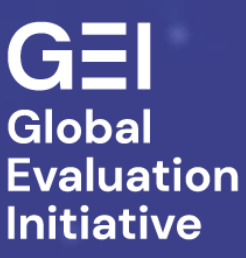

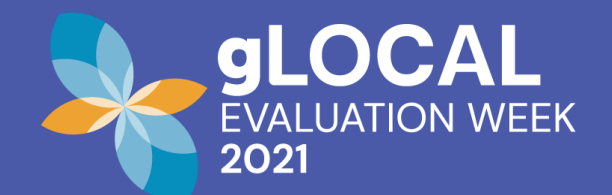

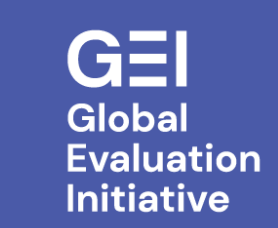

# Contents

**LOGIN** 

**EDIT PROFILE OR INSTITUTION INFORMATION** 

DASHBOARD

MANAGE EVENT PROPOSALS

SINGLE SESSION OR MULTI SESSION EVENTS

PARTICIPANT DATA

**AGENDA** 

<u>CONTACT</u>

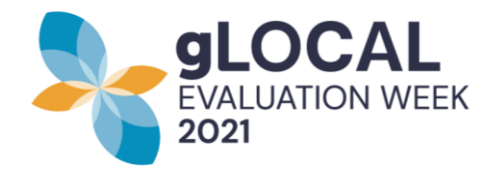

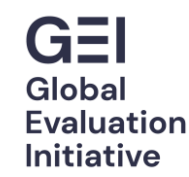

# LOGIN

- 1. Go to glocalevalweek.org
- 2. Choose from the menu at the top right the option to log in.
- 3. Enter the username and password registered when creating my username..

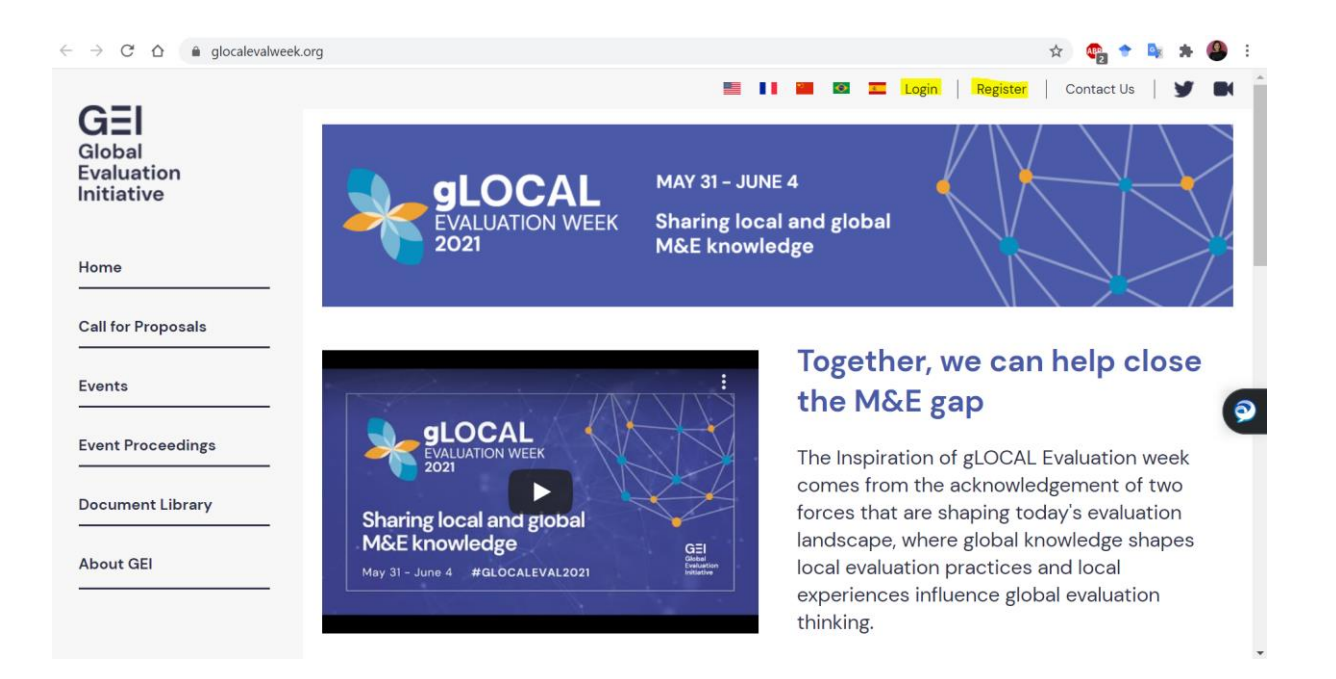

# Log in

## Username \*

clear@worldbank.org

Enter your gLOCAL username.

### Password \*

•••••

Enter the password that accompanies your username.

## Forgot Password?

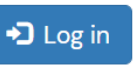

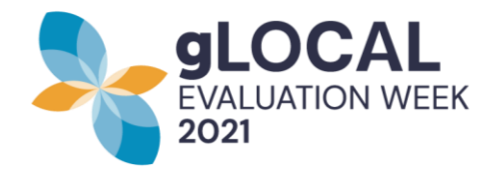

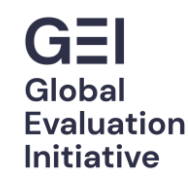

 $\mathbf{v}$ 

Organization Type \*

Government

# **EDIT PROFILE OR INSTITUTION INFORMATION**

In the menu at the top right, once logged in, you will find the option to edit your profile.

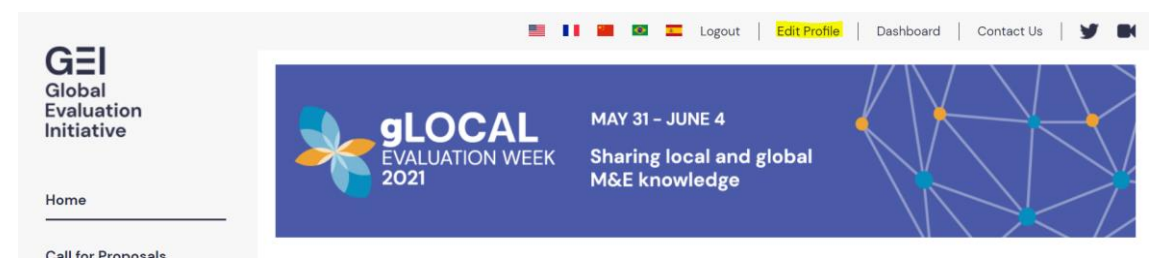

this section you can change your In password or contact information. You can also, modify the name of your institution, the description and social networks.

The latter are featured in your event description, so if you want to update this, you will need to do so via Edit Profile.

## clear@worldbank.org

| Current password                                                                                                    | Please include a brief description of your organization. *  |                |  |  |
|----------------------------------------------------------------------------------------------------|-------------------------------------------------------------|----------------|--|--|
|                                                                                                    | gLOCAL Admin account                                        |                |  |  |
| Required if you want to change the Email address or Password below. Reset your password.                                                                                                    |                                                             |                |  |  |
| Email address *                                                                                                    |                                                             |                |  |  |
| clear@worldbank.org                                                                                                    |                                                             | 1.             |  |  |
| A valid email address. All emails from the system will be sent to this address. The email address is not made public and will only be used if you wish to receive a new password or wish to receive certain news or notifications by email. | Website                                                     | Facebook       |  |  |
| Username *                                                                                                    | Twitter                                                     | LinkedIn       |  |  |
| clear@worldbank.org                                                                                                    |                                                             |                |  |  |
| Several special characters are allowed, including space, period (.), hyphen (-), apostrophe ('), underscore (_), and the @ sign.                                                                                                    | Other Social Media                                          | Contact Name * |  |  |
| Password                                                                                                    |                                                             | gLOCAL Admin   |  |  |
|                                                                                                    | This must be an external URL such as<br>http://example.com. |                |  |  |
| Password strength:                                                                                                    |                                                             |                |  |  |

Organization Name \*

gLOCAL Admin

Password

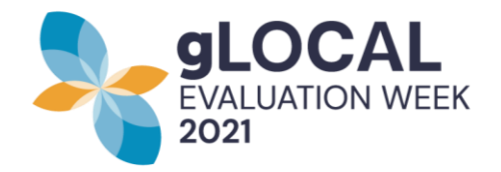

# DASHBOARD

In this section you will find the option to manage and edit your proposal or event proposals and see approved events from other institutions. .

Through "**View Approved Event Proposals**," you can see information about other organizing institutions and contact them through the platform.

After events have concluded, you will be able to upload post-event data through "**Manage Your Event Proceedings**."

# Dashboard

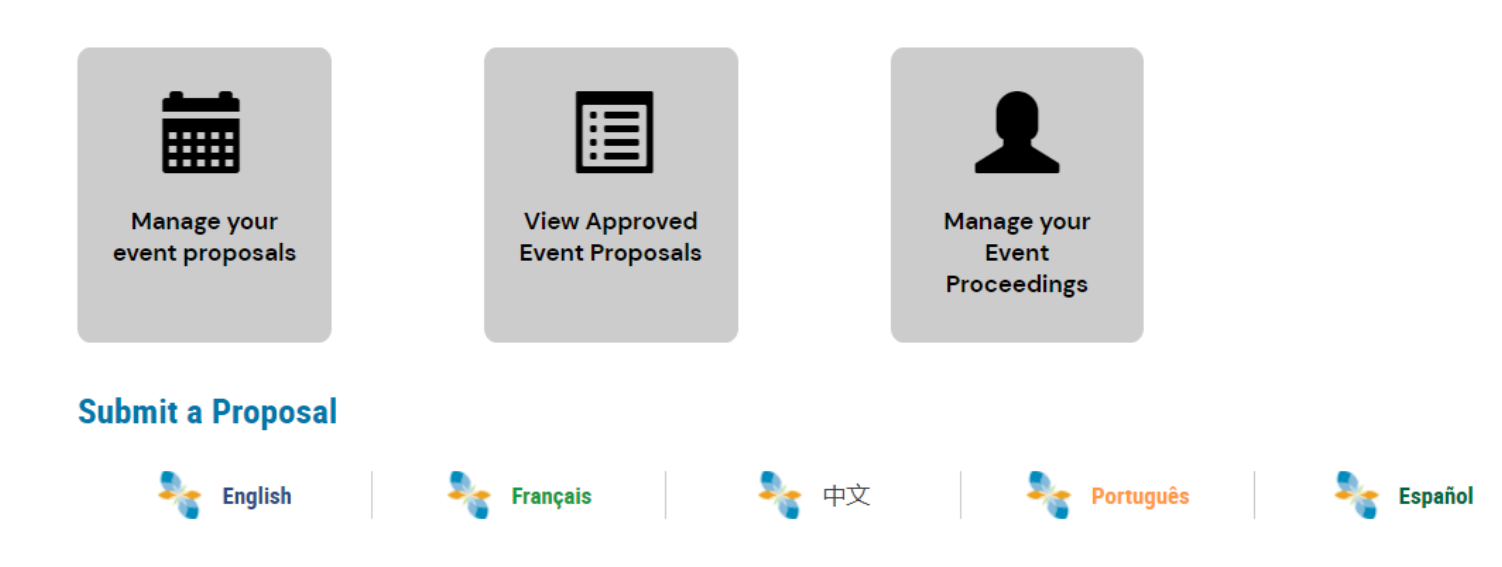

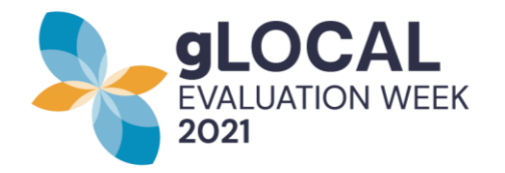

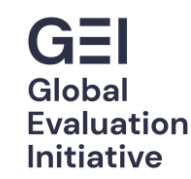

# **MANAGE EVENT PROPOSALS**

In this section you can edit your previously submitted event proposal form (1), see the comments that gLOCAL Reviewers have made on your proposal (2) and/or respond to any comments made by gLOCAL reviewers (3).

You will also, be able to see the information about registered participants, including their email (4).

# **Manage Event Proposals**

|                                                               |         |                                            | (4)                   | (1)  | (2)                | (3)                   |
|---------------------------------------------------------------|---------|--------------------------------------------|-----------------------|------|--------------------|-----------------------|
| Title                                                         | Status  | Event type                                 | Event<br>Participants | Edit | Comments           | Add<br>comments       |
| Evaluación y periodismo de políticas<br>públicas              | Approve | Taller para construcción<br>de habilidades | Event<br>Participants | Edit | Ver<br>comentarios | Añadir<br>comentarios |
| La evaluación como proceso de<br>aprendizaje y transformación | Approve | Otro                                       | Event<br>Participants | Edit | Ver<br>comentarios | Añadir<br>comentarios |

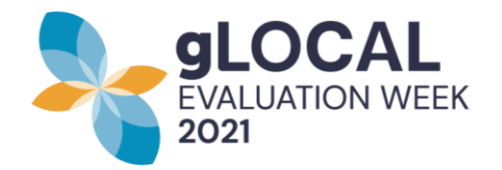

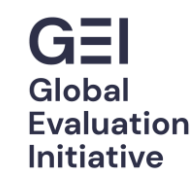

In the form you will be able to edit the location, speakers, time & date, and connection information of your event. Note: Only the event title and the description cannot be edited by organizers -- please contact your gLOCAL Focal point who will assist you in making these changes.

## **Event Proposal Form**

Please note that all events in 2021 will be virtual. All items marked \* are required.

EVENT DETAILS SPEAKER. PRESENTER. OR INSTRUCTOR

| Title *                                                     | Event Type * |
|-------------------------------------------------------------|--------------|
| Please indicate the region where the event will be held * ~ | Country *    |
| State *                                                     | City *       |
| Session Type                                                |              |

As gLOCAL 2021 is virtual, Organizers will need to include information on how participants can join the events. When submitting your proposal, you have the option of checking TBD if you do not have your webinar/livestream link ready.

The system will remind you to enter this information a few weeks before the event.

### **Online Connection Information**

Public Webinar

if you select this, the link to your webinar will be visible on the event page, if you do not select this it will only be visible to participants that have registered for the event.

Webinar Link (Participant registration required)

This must be an external URL such as http://example.com.

Livestream

This must be an external URL such as http://example.com

To be determined

If you do not have an event link at the time of submitted your proposal, check TBD. Please note, if your proposal is accepted, you will need to update this field and include links so participants can join your event.

Related Tags

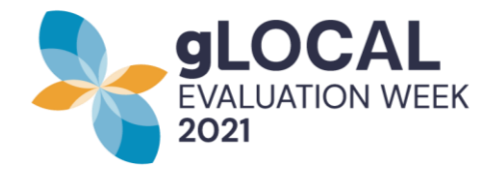

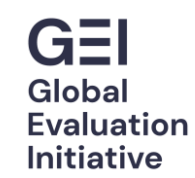

# **SINGLE SESSION OR MULTI SESSION EVENTS**

For **single session** events, the proposal form will look like (1). For **multi-session** events, the form will look like (2).

| Event Proposal Forn                                                                      | 1            | Event Proposal Fo                                                               | rm           |
|------------------------------------------------------------------------------------------|--------------|---------------------------------------------------------------------------------|--------------|
| Please note that all events in 2021 will be virtual.<br>All items marked * are required. |              | Please note that all events in 2021 will be<br>All items marked * are required. | ə virtual.   |
| EVENT DETAILS SPEAKER, PRESENTER, OF                                                     | R INSTRUCTOR | EVENT DETAILS SESSIONS                                                          |              |
| Title *                                                                                  | Event Type * | Title *                                                                         | Event Type * |
| Please indicate the region where the event will be held *                                | ✓ Country ★  | Please indicate the region where<br>the event will be held *                    | ✓ Country ★  |
| State *                                                                                  | City *       | State *                                                                         | City *       |
| Session Type                                                                             |              | Session Type                                                                    |              |
| Single Session 		Multiple Session                                                        |              | ○ Single Session ④ Multiple Session                                             | 1            |

Description \*

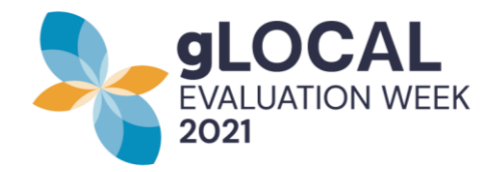

Show Cha

## **Participant Data**

You will be able to see basic information of all participants registered for your events. To do this, you can click **view** (1) or download the information of all my registrants in an xlsx or PDF file.

The option to download an xlsx is at the bottom of the page. **Event Participants** 

La evaluación como proceso de aprendizaje y transformación - June 1 - June 3

Print PDF

Hosted by : Centro para el Aprendizaje en Evaluación y Resultados de América Latina y el Caribe (CLEAR LAC) City : Ciudad de México I Venues : Online ,Online ,Online ,Online (2) (3)

| SI | First  | st Last          |              |                                                                                                    | (1)    |      |           |  |
|----|--------|------------------|--------------|----------------------------------------------------------------------------------------------------|--------|------|-----------|--|
| No | Name   | Name             | Organization | Event Sessions                                                                                                    | Delete | View | Signature |  |
| 1  | Sandra | Montes<br>Macías | Gobierno     | El papel de la evaluación en contextos<br>de crisis<br>De la Evaluación de Programas<br>presupuestarios a la evaluación de<br>Políticas Públicas<br>La transformación de la Política de<br>Cooperación Internacional para el<br>Desarrollo , a partir de I os aprendizaje<br>s de su evaluación , experiencias<br>internacionales<br>¿Cuáles son los retos para la<br>evaluación ante políticas de desarrollo | Delete | View |           |  |

Additionally, you can see a system generated analysis of your event's registered participants by clicking **"Show Chart"** (2). This will present a chart on participants' affiliation, role, and gender.

After your event, click "**Survey Analysis**" (3) to see the results of the post-event participant survey for your event.

Note: This survey is standardized across all gLOCAL events, a link to the survey is automatically sent to all registered participants after the event ends.

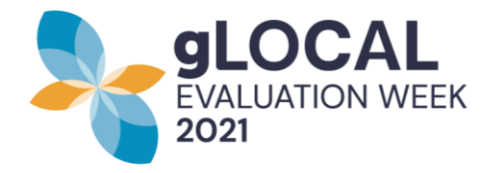

## AGENDA

When the final agenda is live on the website, participants will see the description of your event and if it is a multi-session event,

they will see the description and details of each session, including the date and time.

Livestream links for the event will be displayed on the agenda while Webinar links will be shared with only registered participants. Participants will be encouraged to register for all events they are interested in so they can receive confirmation and reminder emails about events and the option to add events to their calendars.

#### Translate

Select Language

### EVALFUTURO: REFLEXIONES HACIA EL POR-VENIR DESDE LA EVALUACIÓN

El futuro de la evaluación y la evaluación para el futuro Online Organizado por ReLAC

#### Resumen

EvalFuturo es una iniciativa motivada por los desafíos hacia el 2030 y el rol de la evaluación; asimismo, la crisis del COVID-19 que venimos enfrentando conlleva sin duda alguna la necesidad de reflexionar sobre la evaluación del futuro y la evaluación para el futuro. Para dicho fin, ha acudido a dos especialistas de renombre internacional, que nos convocan con dos miradas hacia el futuro desde distintas perspectivas. Realizaremos así dos aproximaciones al futuro de la evaluación, por un lado, Michael Bamberger hablará sobre la Evaluación en la era de la Big Data, analizando las oportunidades y los desafíos existentes. Por el otro, conversaremos con Andrea Peroni sobre el tema de la Incidencia de la

## Registro

Detalles del evento Fecha de inicio: June 2 Start Time: 06:00 PM Duración: 1 hr 30 Mins Fecha de término: June 4 End Time: 08:00 PM

Ubicación Ciudad: La Paz https://www.relac.net/

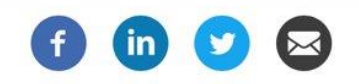

#### Sessions

Nombre de la sesión: Evaluación en la Era del Big Data: Oportunidades y Desafíos Dirección de la sesión: ONLINE Session Type: Online Lugar de la sesión: ONLINE

Session Date and Time: June 2, 06:00 pm ~ 08:00 pm

Detalles de la sesión: Big data y data science están jugando un papel cada vez más importante en nuestra vida personal y profesional. Hasta la fecha, la mayoría de los evaluadores han sido relativamente lentos para incorporar las nuevas técnicas de recopilación de datos, como imágenes satelitales, análisis de redes sociales, registros de centros de llamadas telefónicas, datos audiovisuales de teléfonos móviles, datos de búsqueda en Internet y datos de transferencias financieras de cajeros automáticos en sus evaluaciones. Del mismo modo, la mayoría de los evaluadores no utilizan herramientas de ciencia de datos como el aprendizaje automático, la inteligencia artificial y el análisis predictivo en el análisis de sus evaluaciones. El seminario web revisará el potencial emocionante de Big Data y Data Science para fortalecer las evaluaciones y presentará estudios de casos para ilustrar cómo estas técnicas ya se están aplicando en el campo. Sin embargo, el seminario web también revisará los desafíos técnicos, organizativos, económicos, políticos y éticos involucrados en la integración de Big Data en la forma en que se organizan, conducen y utilizan las evaluaciones. Se distribuirá a los participantes una nota que presenta los grandes datos y sus aplicaciones para la evaluación antes del seminario web.

**Session Speakers** 

#### **Michael Bamberger**

Independiente , Independiente Michael Bamberger recibió su Doctorado en Sociología del London School of Economics. El tiene 15 años de experiencia trabajando con programas de desarrollo social Please note that the platform sends automated emails, which may be filtered into your spam folder. If you do not receive notifications from the platform, please check the spam folder.

## CONTACT

For more information, contact szehra@worldbank.org